## 運動營養追蹤系統快速使用手冊 營養師網頁

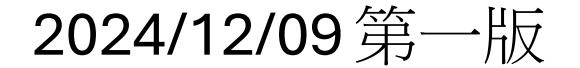

|                |                                         | 登入 |
|----------------|-----------------------------------------|----|
|                | Welcome Back !                          |    |
| email<br>user@ | 營養師平台<br>Damail.com                     |    |
| 2 密碼           | •                                       |    |
| Rem            | nember me<br>Log In                     |    |
|                | Forgot your password?                   |    |
|                | Don't have an account ? <b>Register</b> |    |

1. 輸入帳密 2. 按[Log in]登入

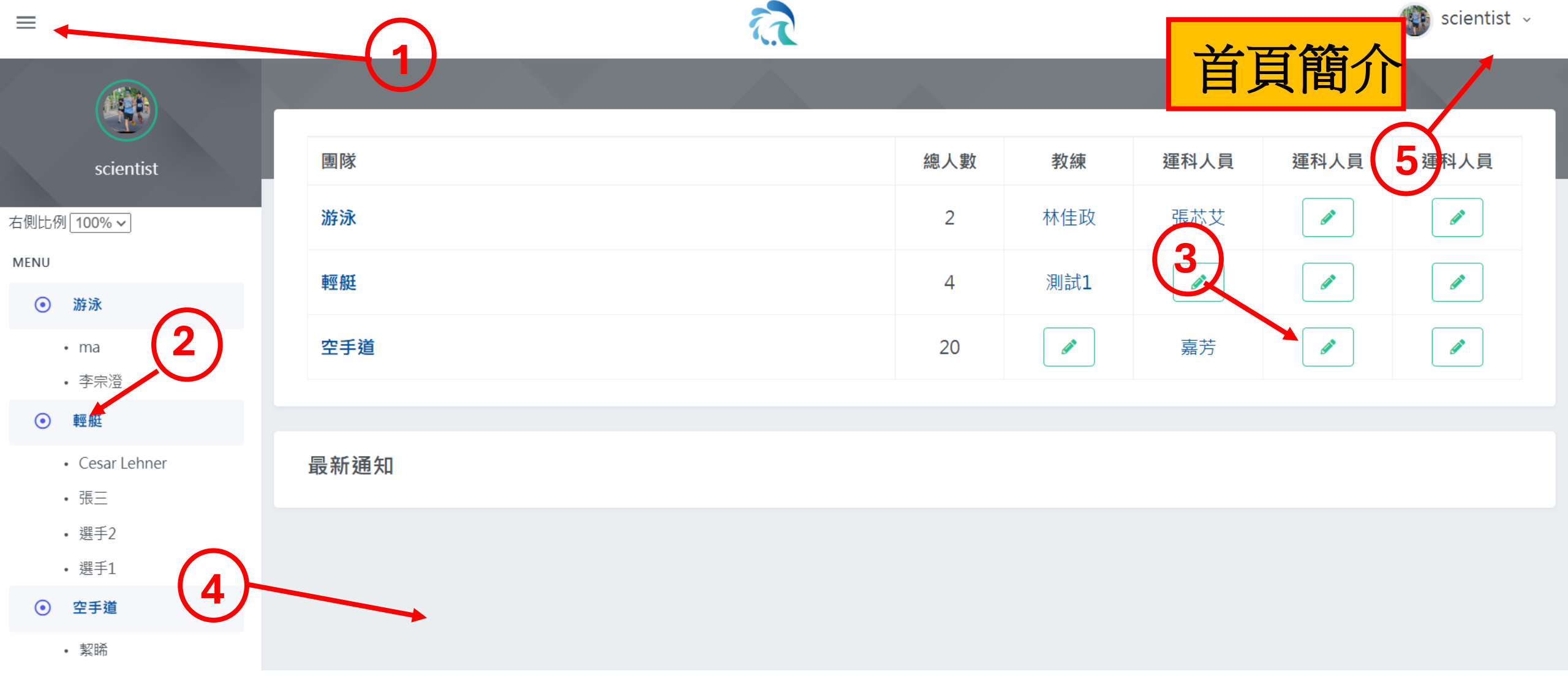

- 1. 側邊列表切換
- 2. 團隊列表
- 3. 團隊編輯

4. 隊員上傳通知 5. 使用者頭貼

▶首頁

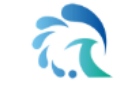

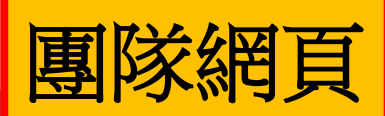

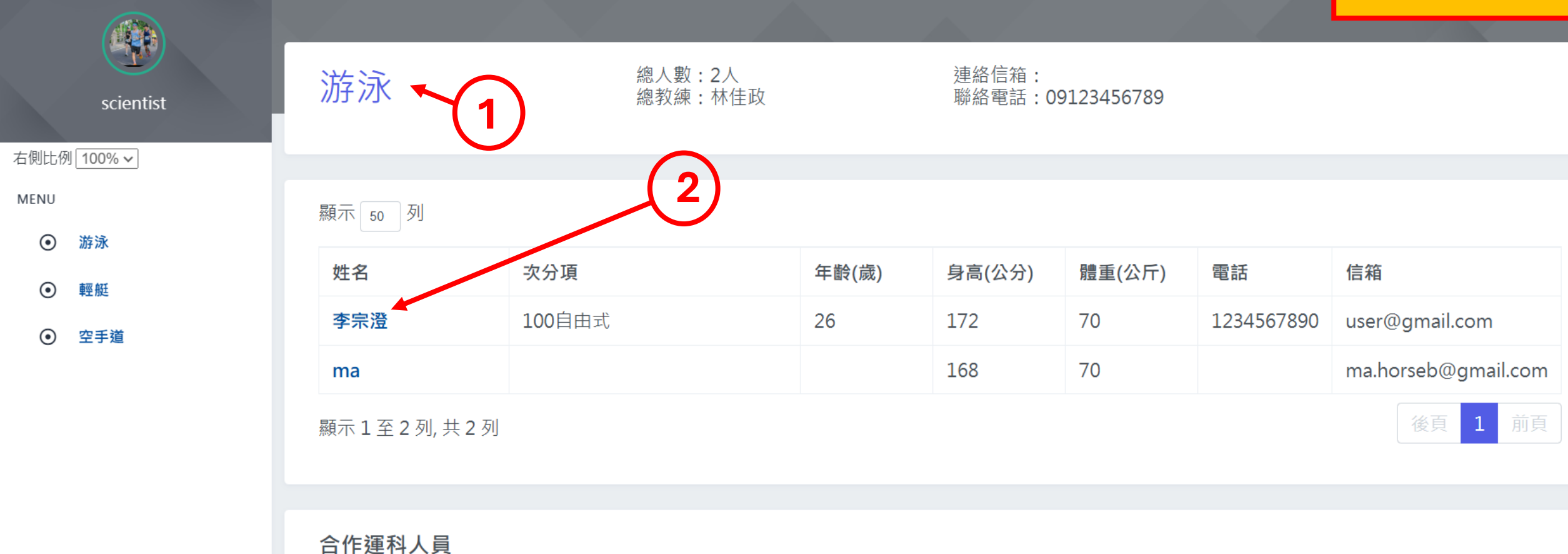

防護員 張芯艾: 0973271958 / a0973271958@gmail.com

- 1. 團隊名稱
- 2. 點選姓名進入選手網頁

▶點[menu]->[團隊名稱]

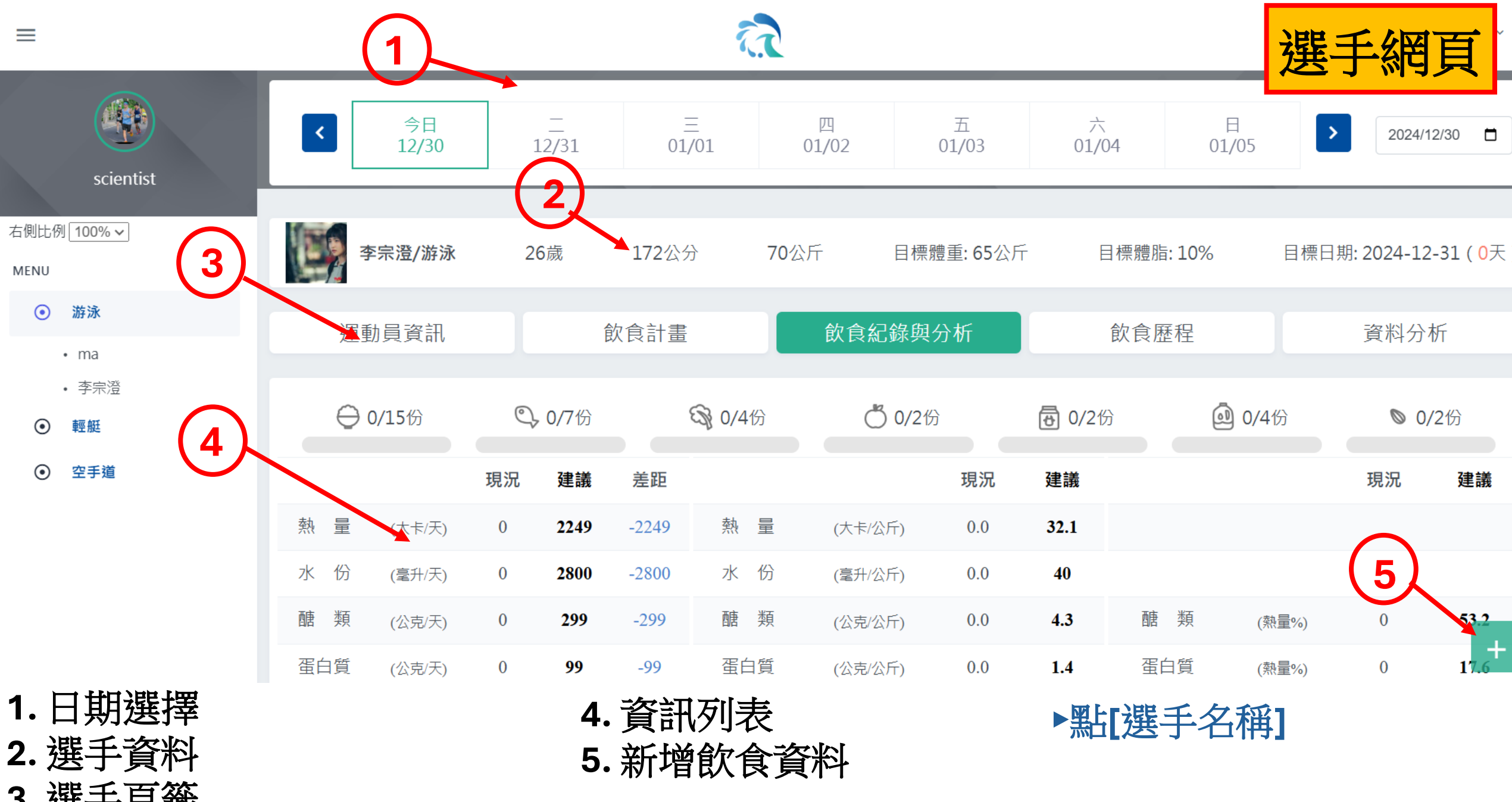

3. 選手頁籤

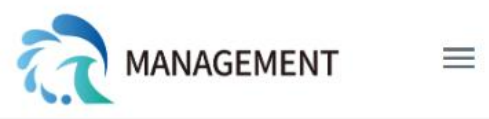

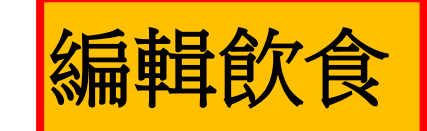

碳水化合物:未輸入 | 蛋白質:未輸入 | 脂質:未輸入

早餐 09:46 沒有吃肉醬

1.點選圖片進入計算頁面 2.按[+]可新增圖片 熱量:725.9大卡

碳水化合物: 30.1克 | 蛋白質: 80.5克 | 脂質: 31.5克

V

☑ 編輯 乳品類:0份 全穀雜糧類:0份 豆魚蛋肉類:10份 蔬菜類:0份 水果類:0份 油脂類:0份 堅果種子類:0份

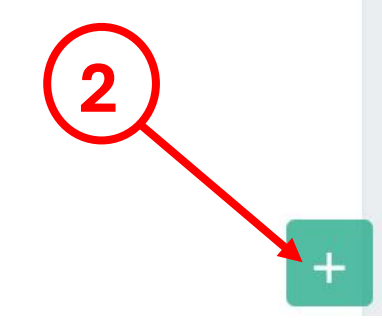

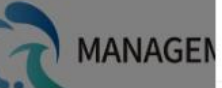

沒有吃肉醬

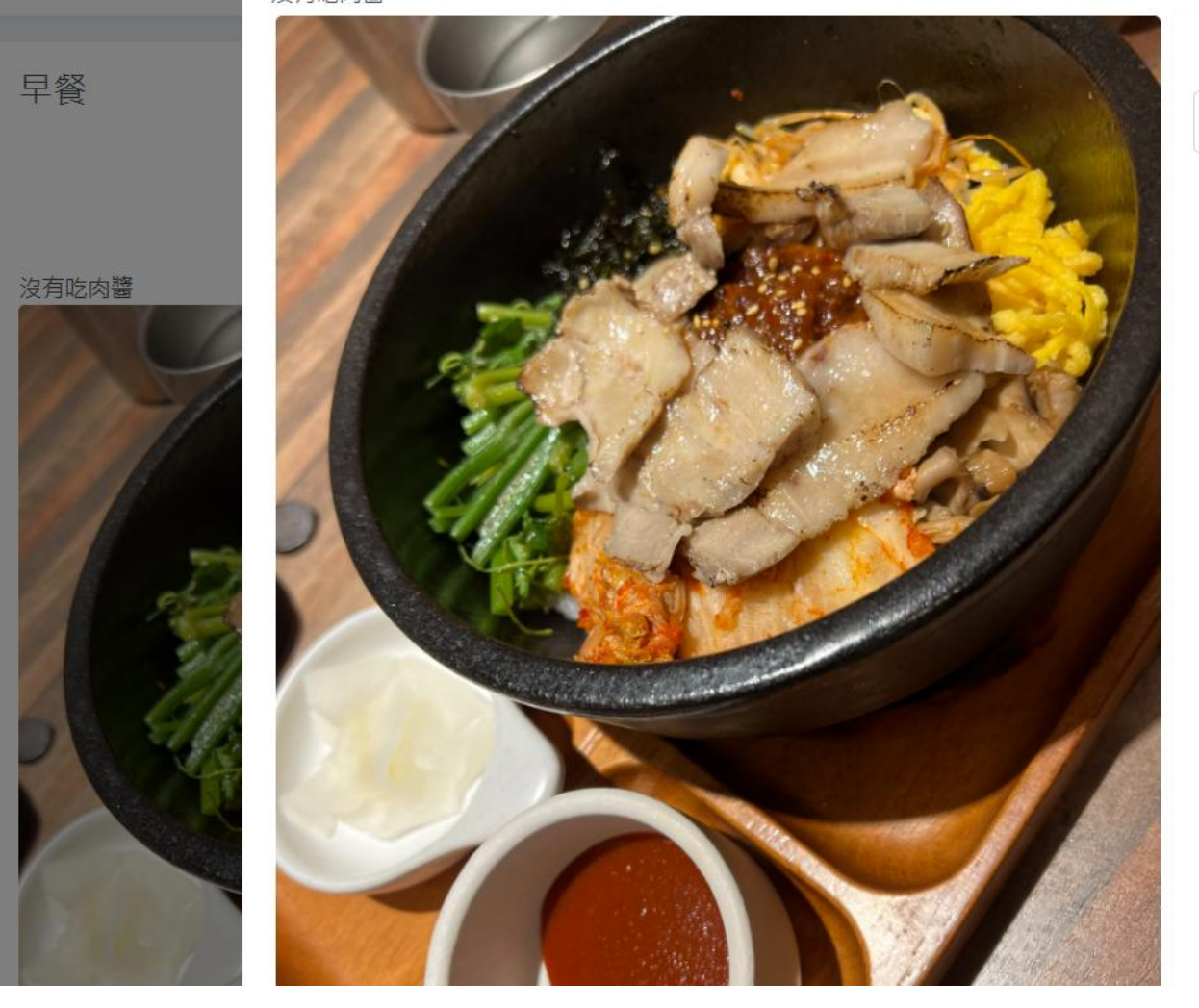

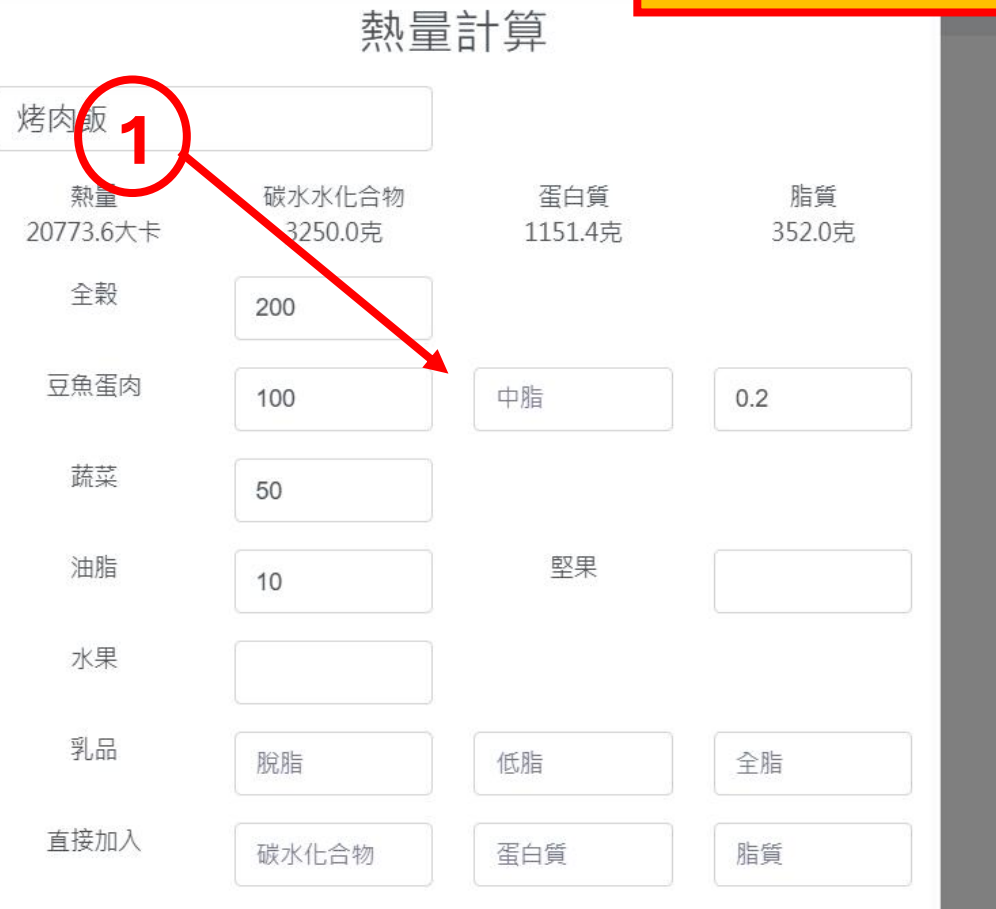

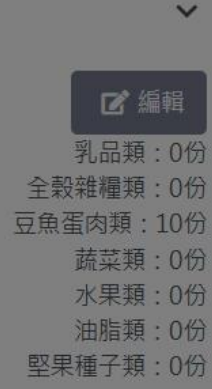

scientist ~

>

熱量計算

1.编輯熱量

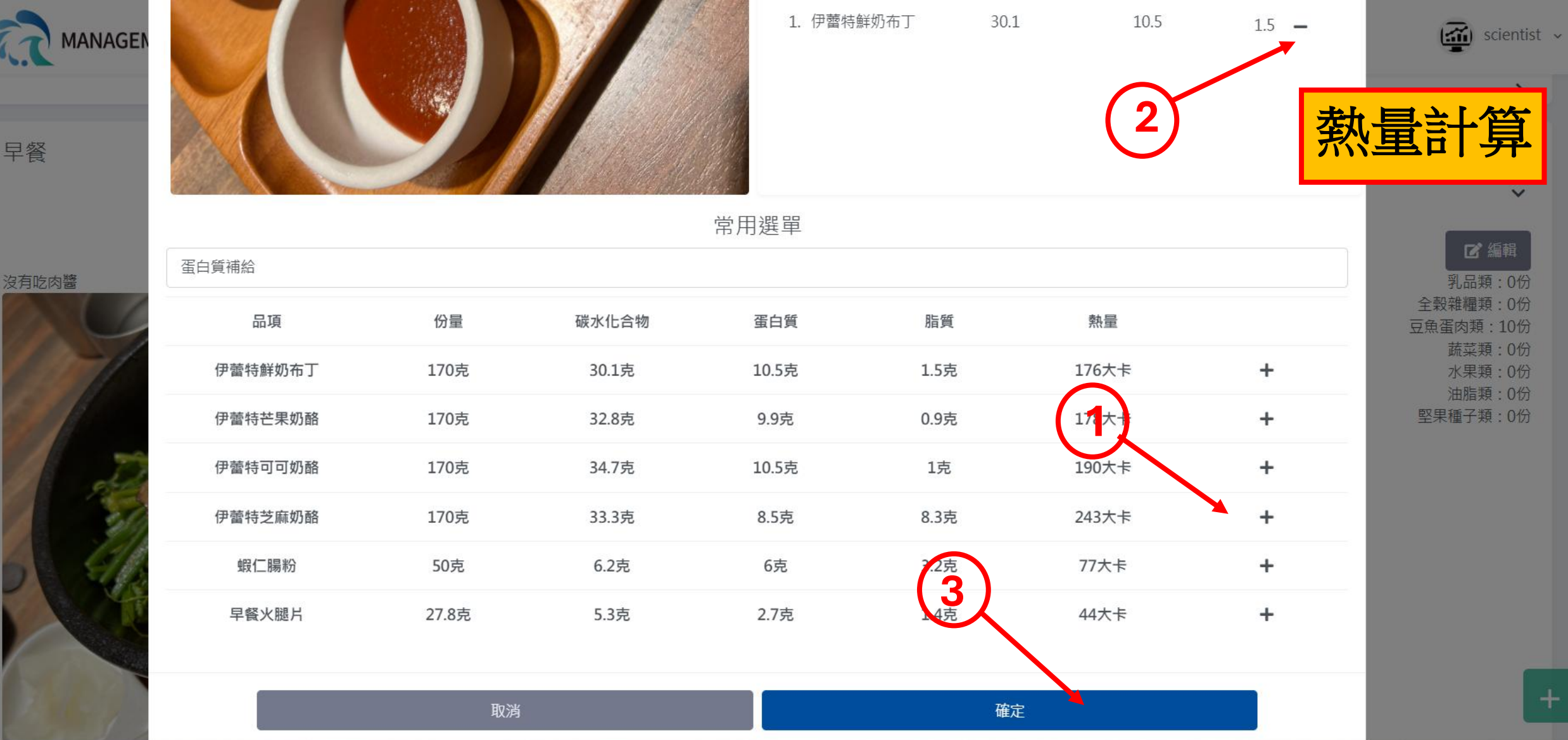

- 1. 按[+]新增補給
- 2. 按[-]取消補給
- 3. 按[確定]儲存

|  | EMENT E | = |
|--|---------|---|
|--|---------|---|

| <b> </b> | scientist |
|----------|-----------|
|          | >         |

V

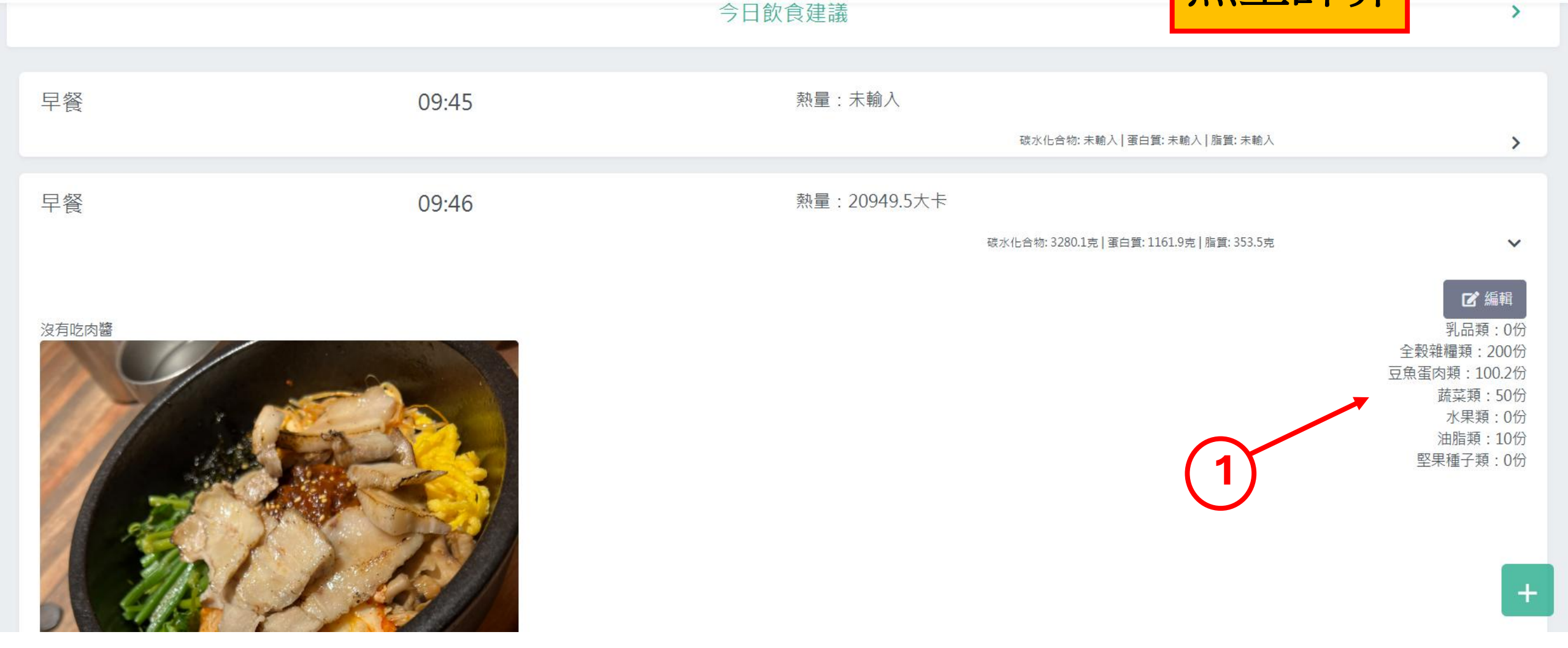

1. 檢視熱量計算列表

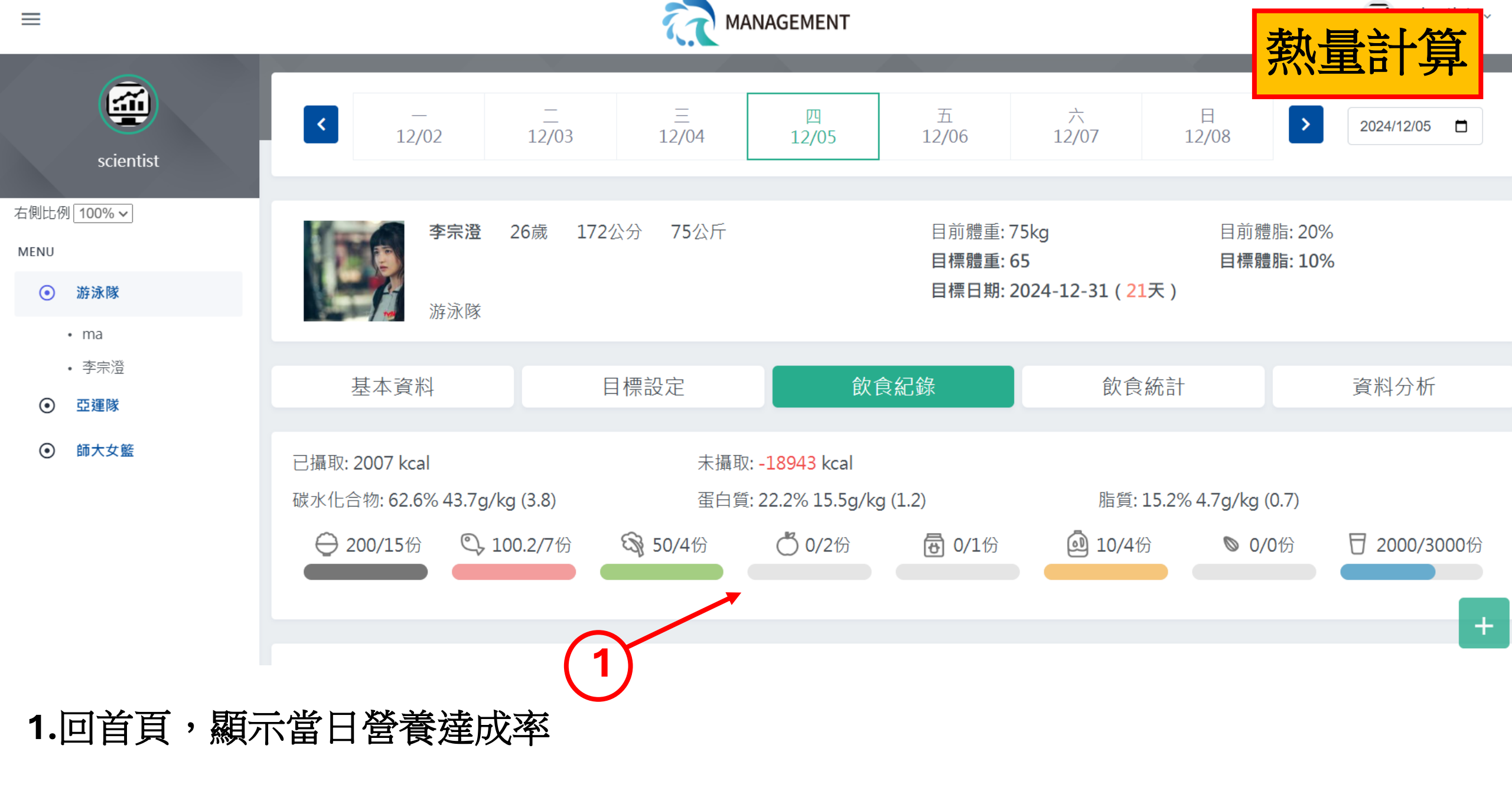

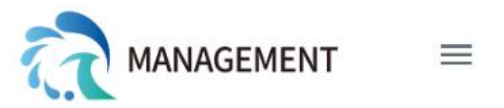

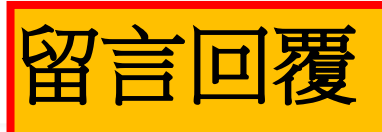

| Fl:號量: 725.9大手                                                              |   |
|-----------------------------------------------------------------------------|---|
| 早餐 留言     1       scientist (2024-12-05 01:51:27) 吃太好     1       吃太好     1 | 2 |

- 1.填寫留言
- 2. 按[回覆]送出留言

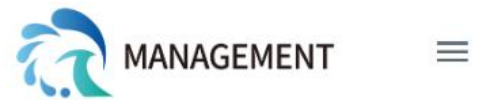

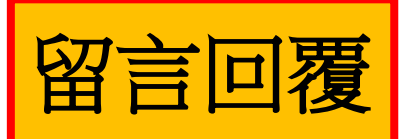

| デビジェン |  |
|-------|--|
| 吃太好   |  |
|       |  |

1. 完成留言

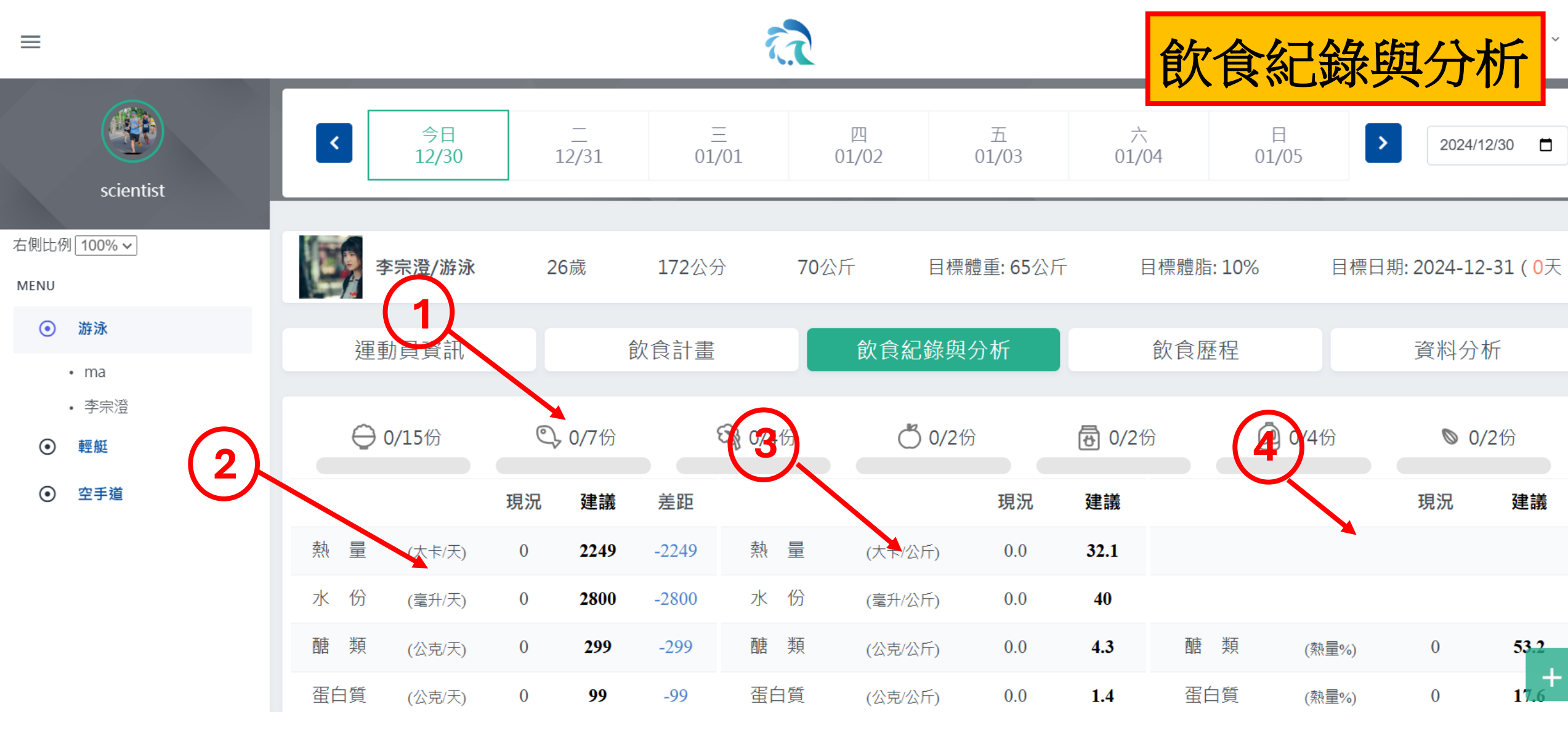

## 4. 晚餐營養攝取及建議量 ▶點

▶點[飲食紀錄與分析]

- 1. 當日重要營養達成率
- 2. 早餐營養攝取及建議量
- 3. 午餐營養攝取及建議量

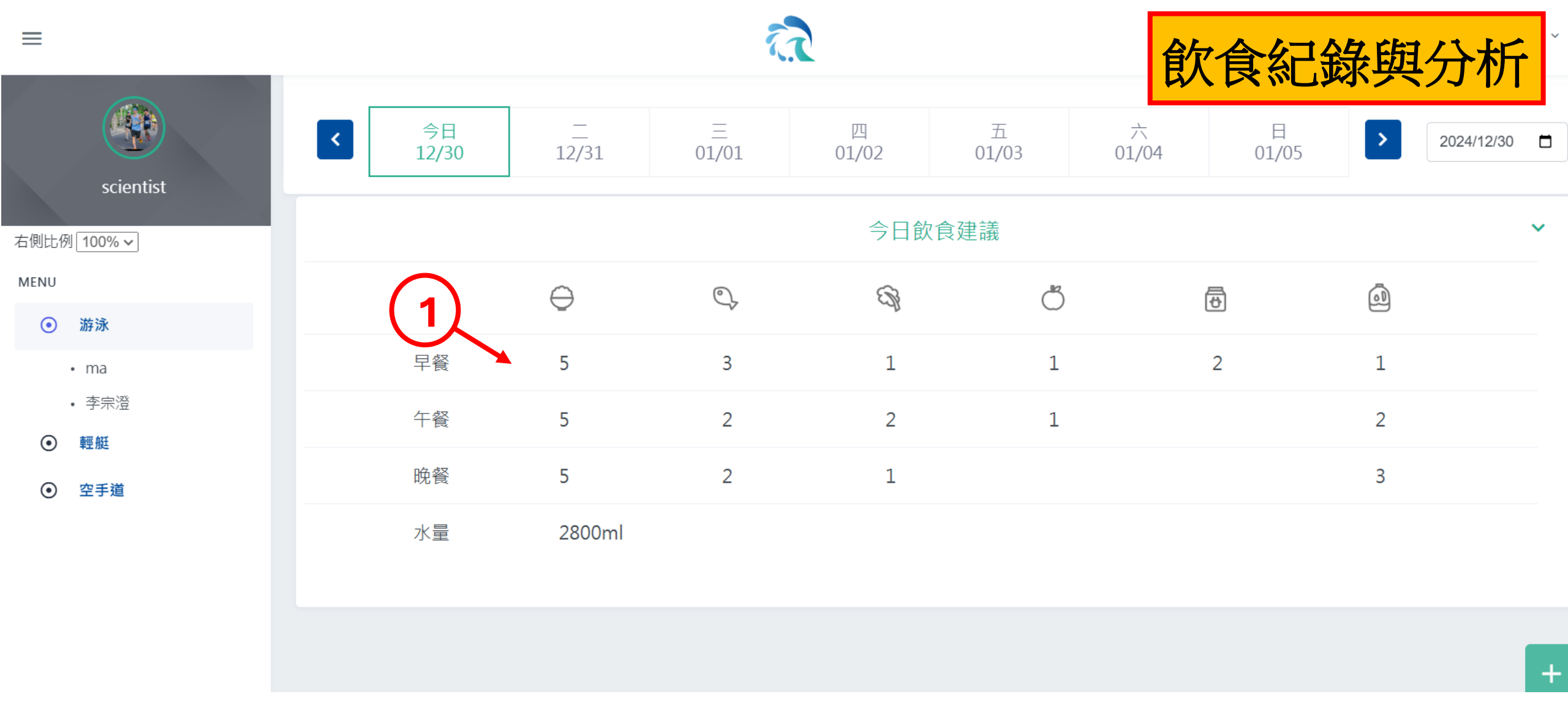

1. 今日飲食建議圖表

▶下拉[飲食紀錄與分析]

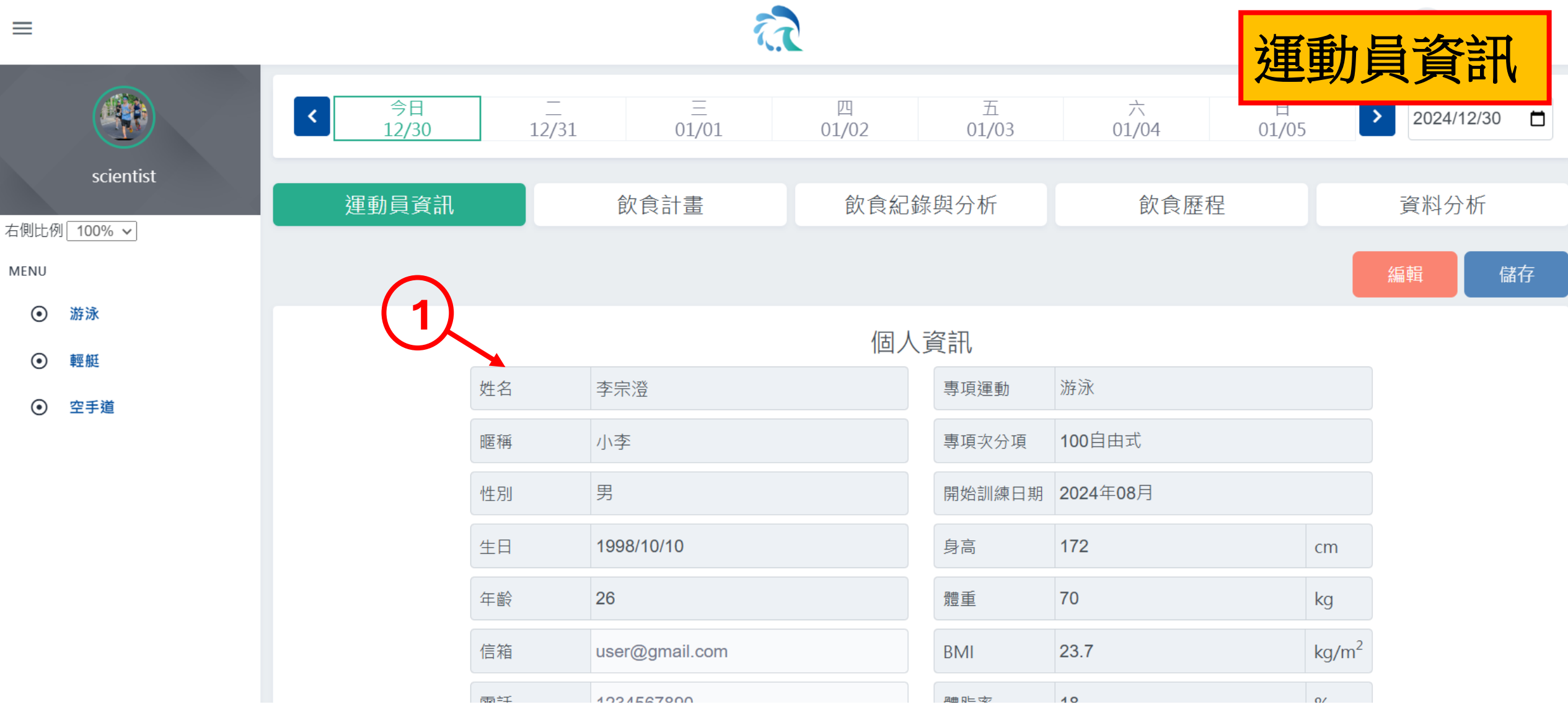

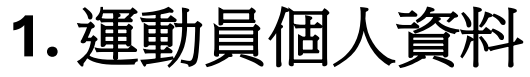

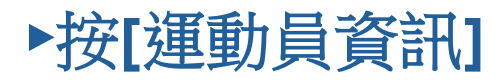

| =                                            |                  |                                                                                          | R.                                                | 2                                         |                                |             | 運動員        | 資資訊        |  |
|----------------------------------------------|------------------|------------------------------------------------------------------------------------------|---------------------------------------------------|-------------------------------------------|--------------------------------|-------------|------------|------------|--|
| scientist                                    | <<br>今日<br>12/30 | -<br>12/31<br>Bru                                                                        | ≡<br>01/01                                        | 四<br>01/02                                | 五<br>01/03<br><sup>州呈川日十</sup> | 六<br>01/04  | 日<br>01/05 | 2024/12/30 |  |
| 石側比例 100% ↓<br>MENU<br>④ 游泳<br>④ 輕艇<br>④ 空手道 | 1                | 過敏原       蠶豆         畝全習慣       葷         每日餐次總數          飲食喜好          疾病症狀          備註 | <ul> <li>● 蛋 □ 乳製品</li> <li>● 蛋奶素 □ 蛋素</li> </ul> | <b>飲食與</b><br>□ 海鮮 □ 麥麸<br>□ 奶素 □ 五辛<br>3 | 健康概況<br>□ 花生 □ 蜂<br>□ 海鮮素 □ 全  | 密 D 其他<br>素 |            |            |  |
|                                              |                  | _                                                                                        | Copyrigh                                          | t © 2024 健中資                              | 訊(股)All rights r               | eserved.    |            |            |  |

1. 運動員飲食健康概況

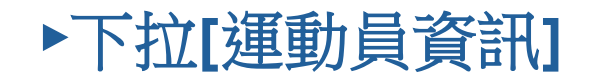

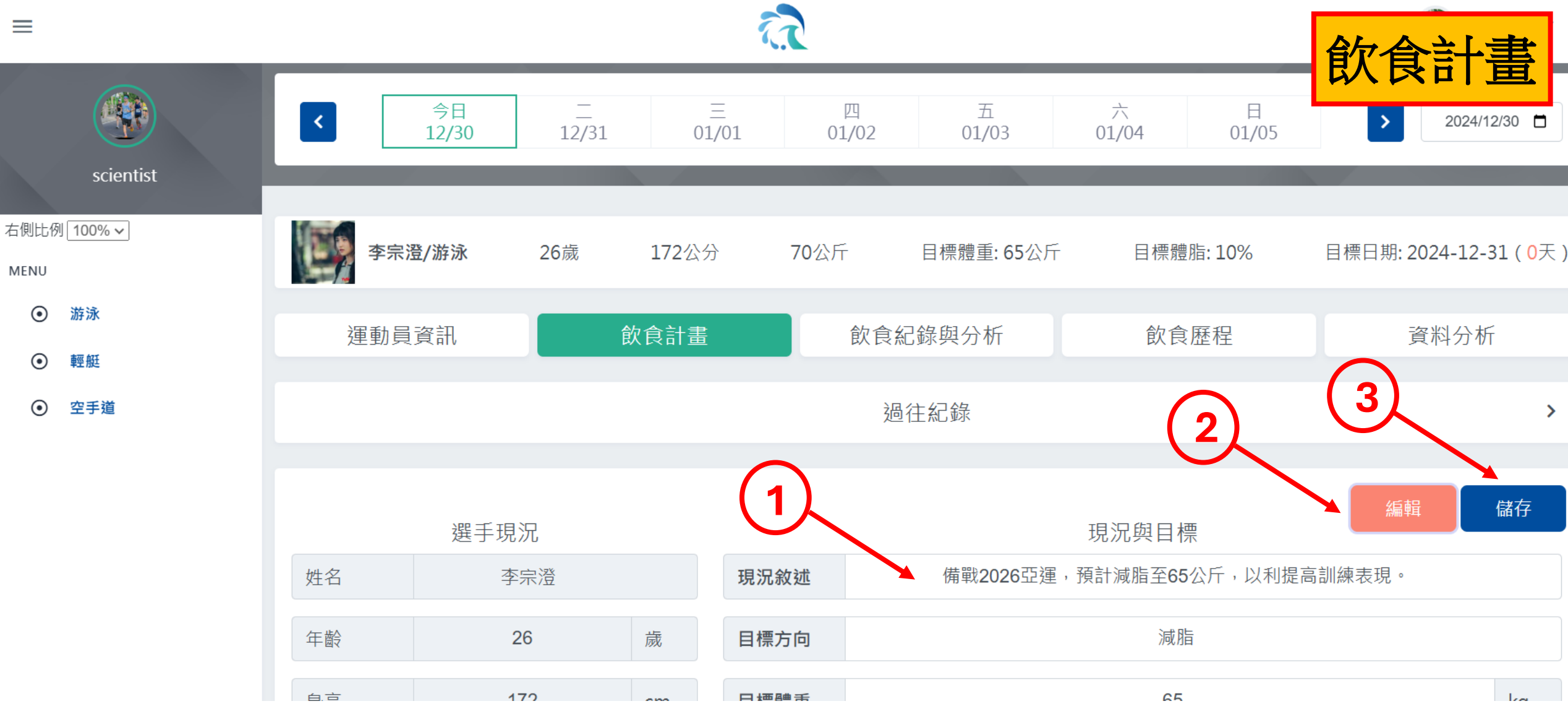

- 1. 運動員目標
- 2. 按[編輯]開始編輯資料
- 3. 按[儲存]完成變更

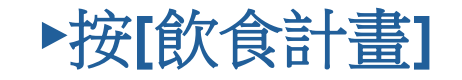

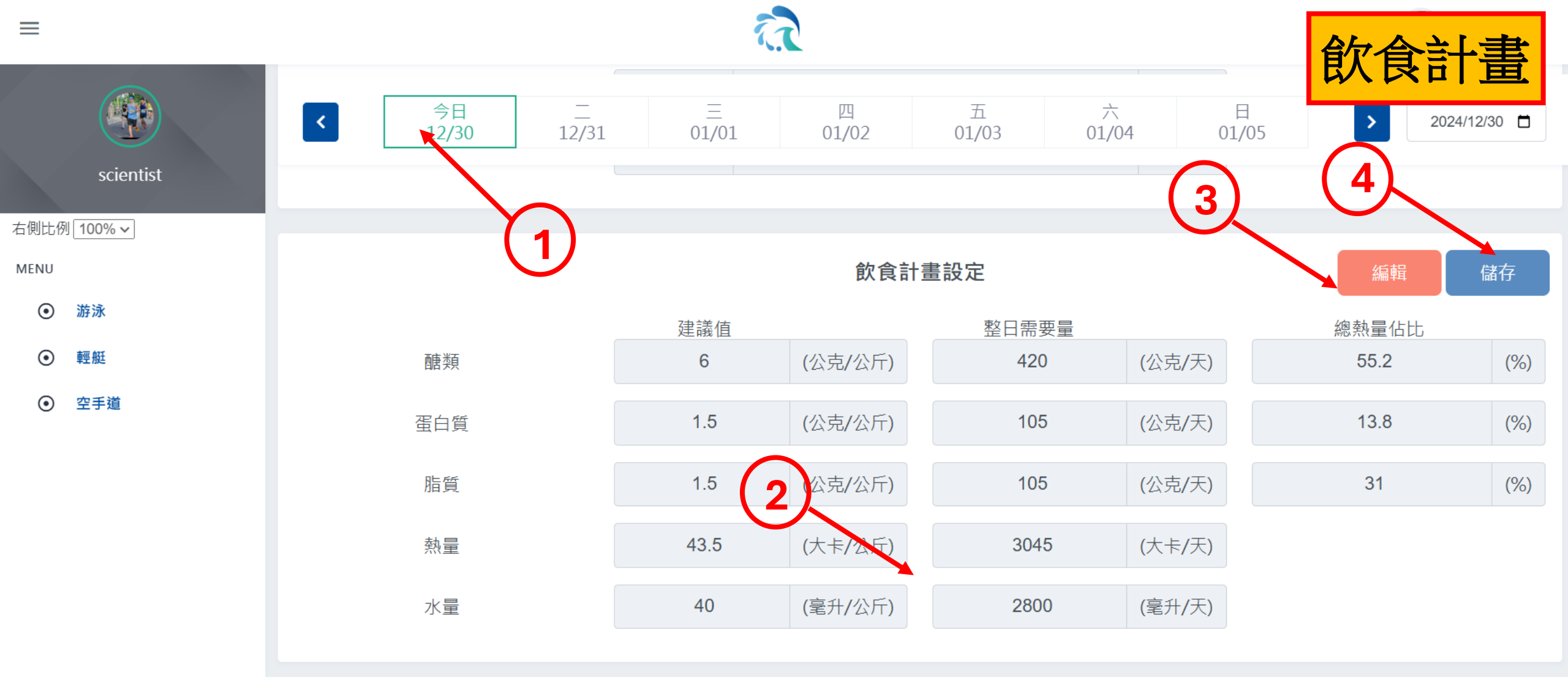

- 1. 選擇要編輯的日期
- 2. 運動員飲食計畫
- 3. 按[編輯]開始編輯資料
- 4. 按[儲存]完成變更

▶[飲食計畫]

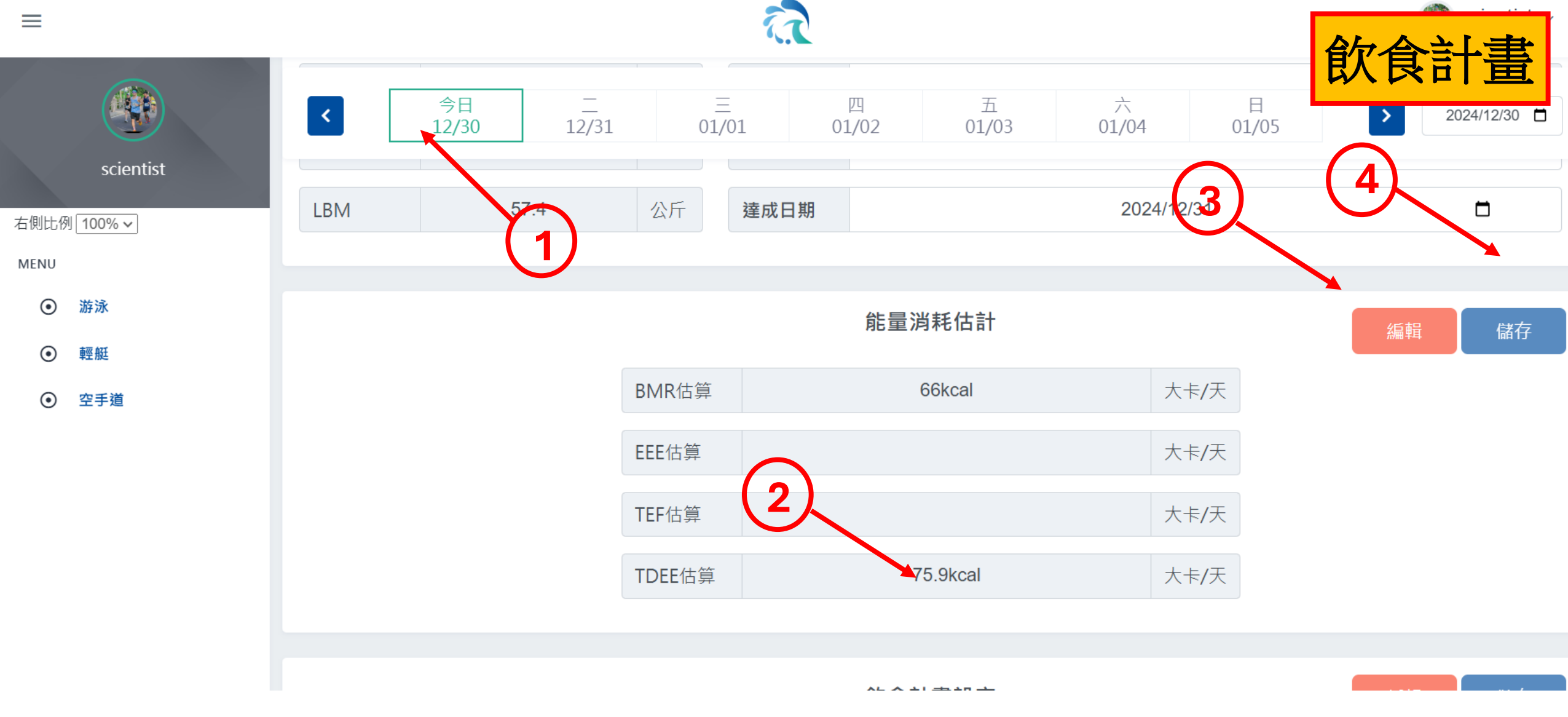

- 1. 選擇要編輯的日期
- 2. 運動員總能量消耗估算
- 3. 按[編輯]開始編輯資料
- 4. 按[儲存]完成變更

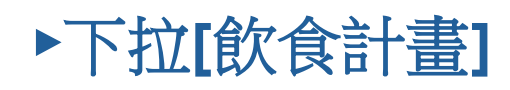

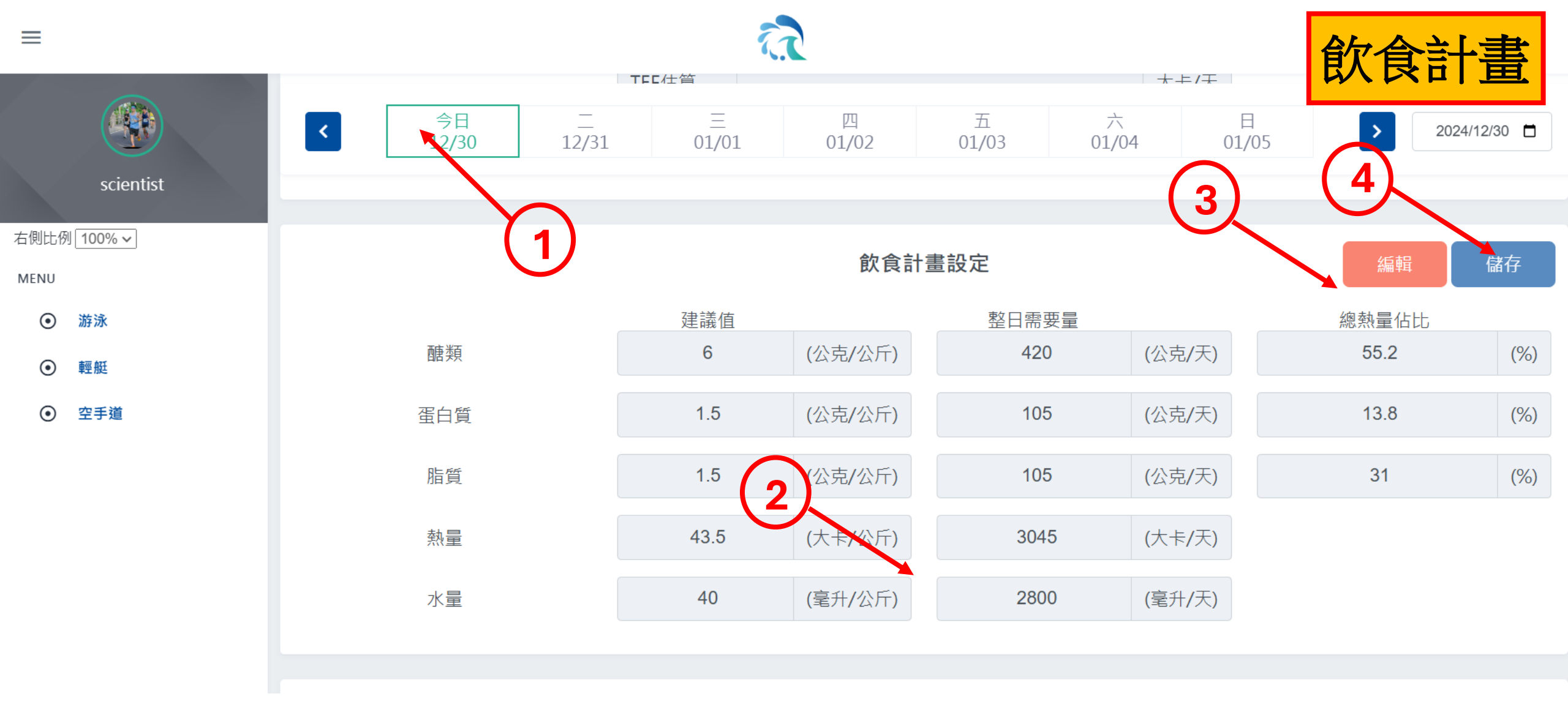

- 1. 選擇要編輯的日期
- 2. 運動員飲食計畫
- 3. 按[編輯]編輯資料

4. 按[儲存]完成變更

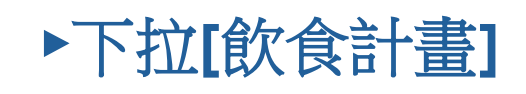

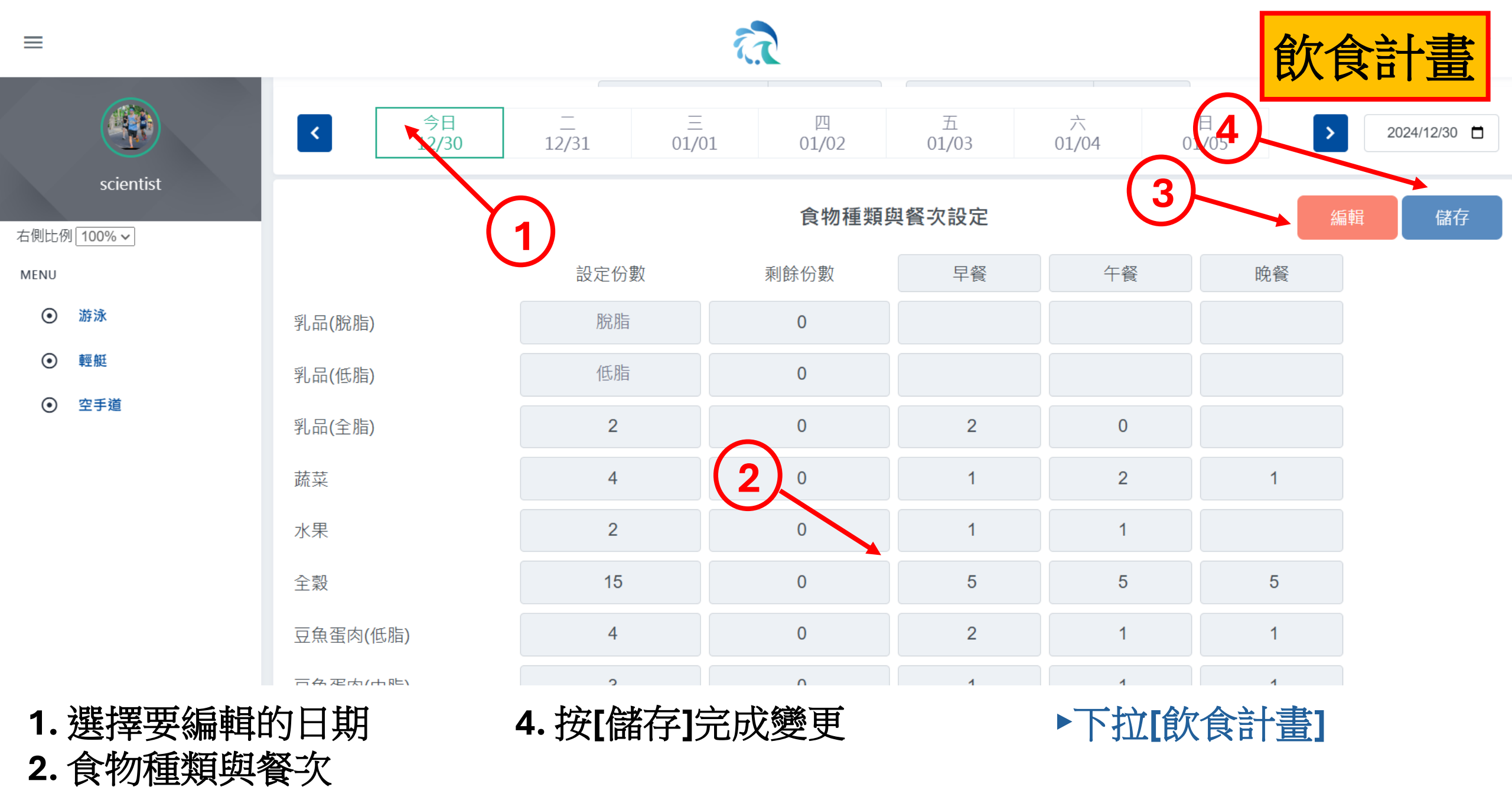

3. 按[編輯]編輯資料

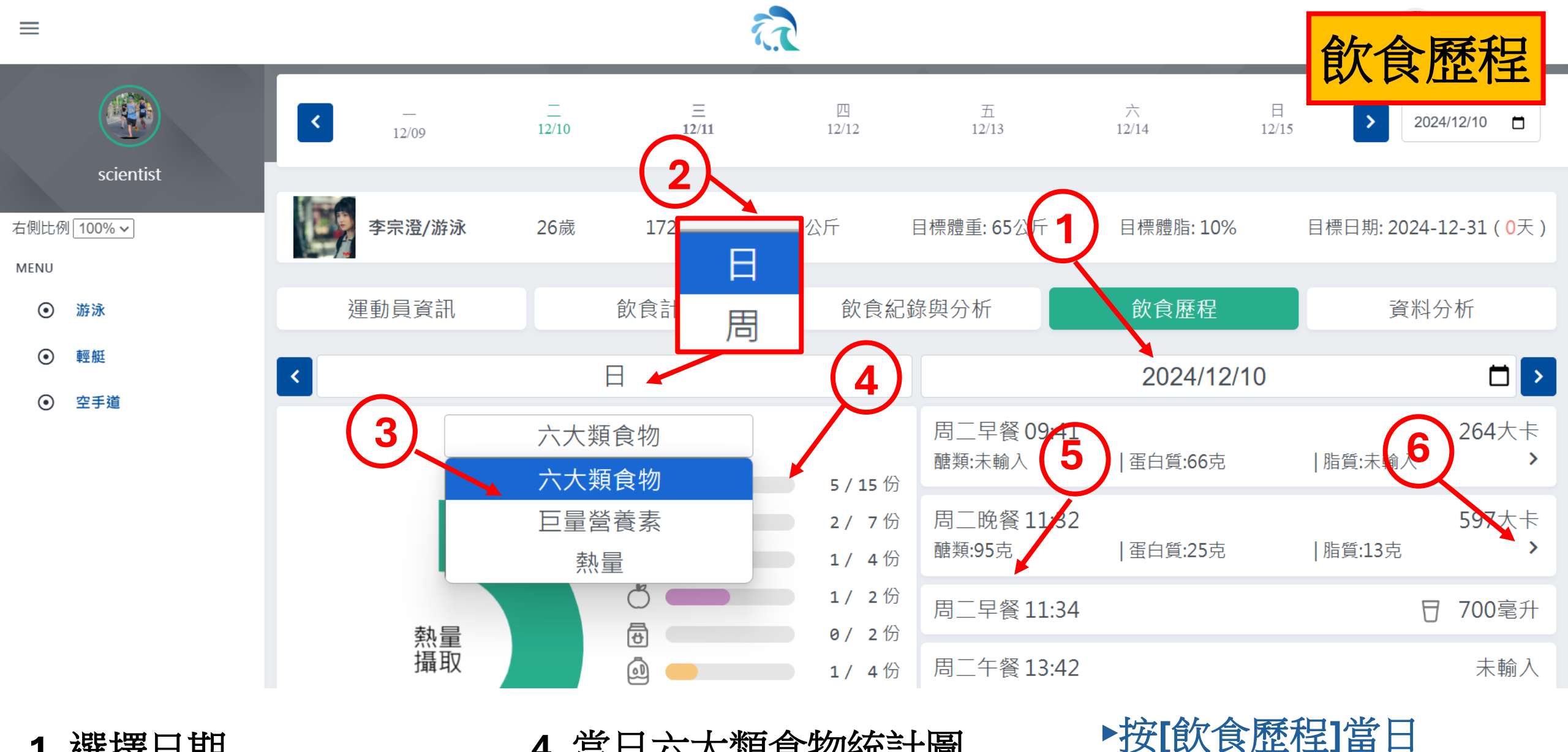

- 1. 選擇日期
- 2. 選擇日/周圖示
- 3. 選擇圖表顯示項目

- 4. 當日六大類食物統計圖
- 5. 當日飲食紀錄列表
- 6. 按[>]顯示細節

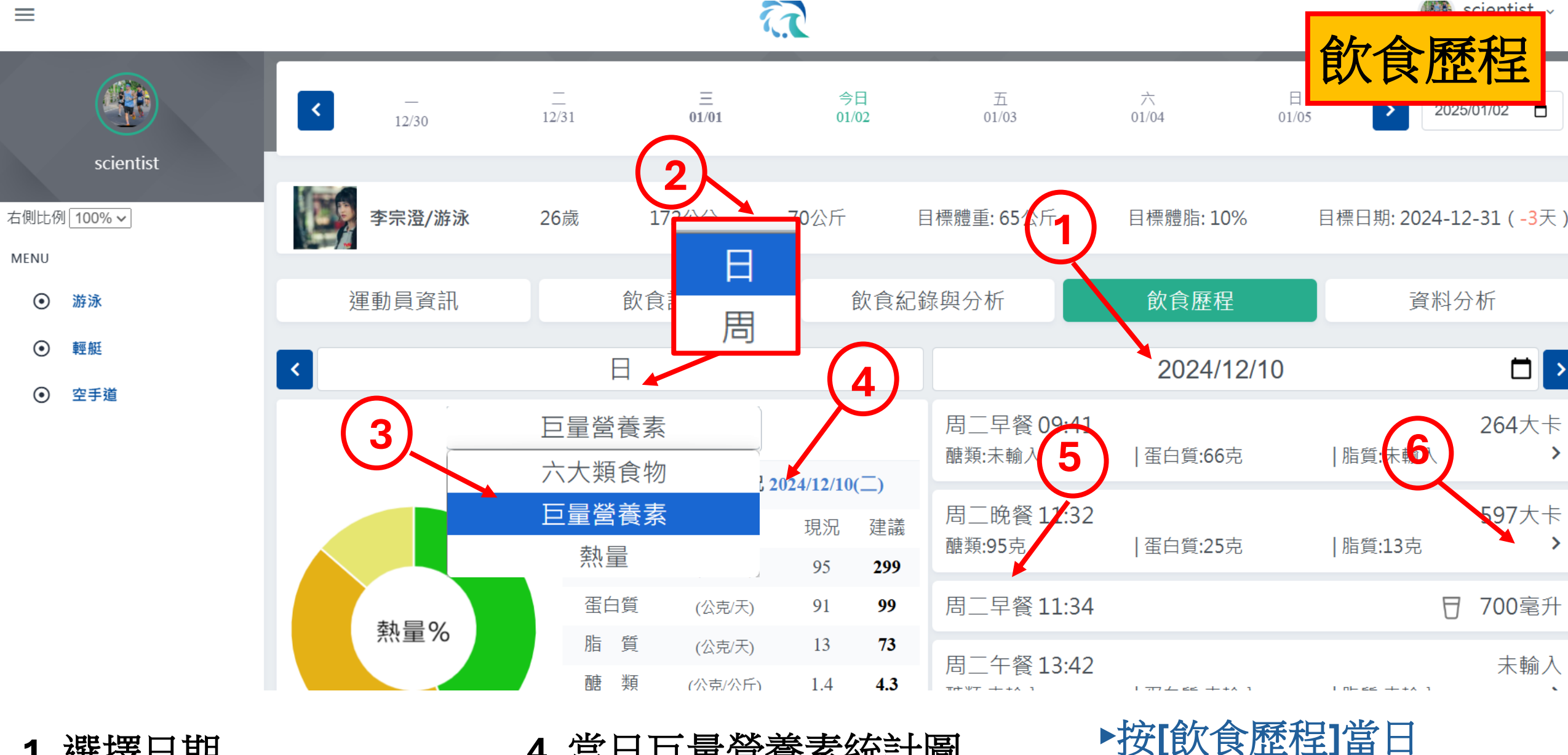

- 1. 選擇日期
- 2. 選擇日/周圖示
- 3. 選擇圖表顯示項目

- 4. 當日巨量營養素統計圖
- 5. 當日飲食紀錄列表
- 6. 按[>]顯示細節

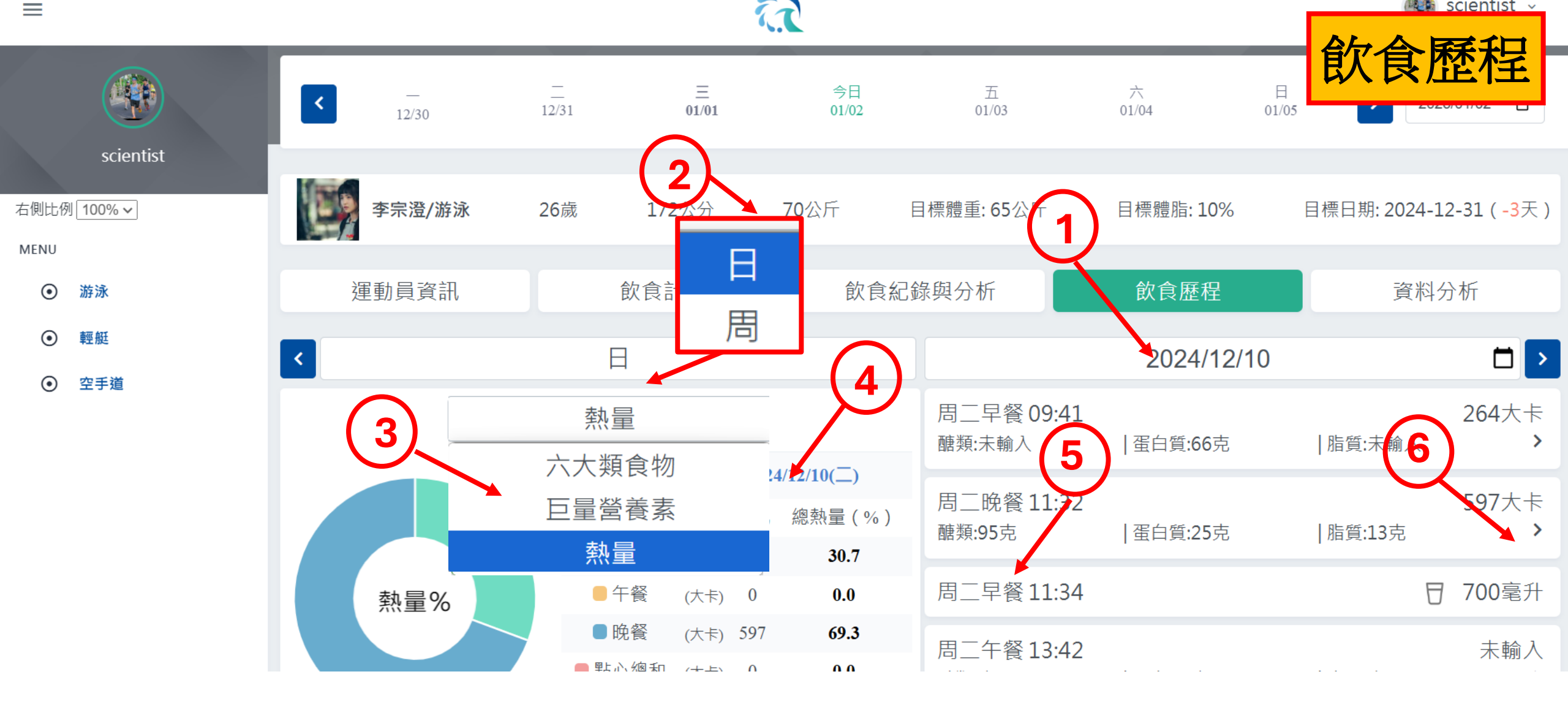

- 1. 選擇日期
- 2. 選擇日/周圖示
- 3. 選擇圖表顯示項目

4. 當日熱量統計圖5. 當日飲食紀錄列表6. 按[>]顯示細節

▶按[飲食歷程]當日

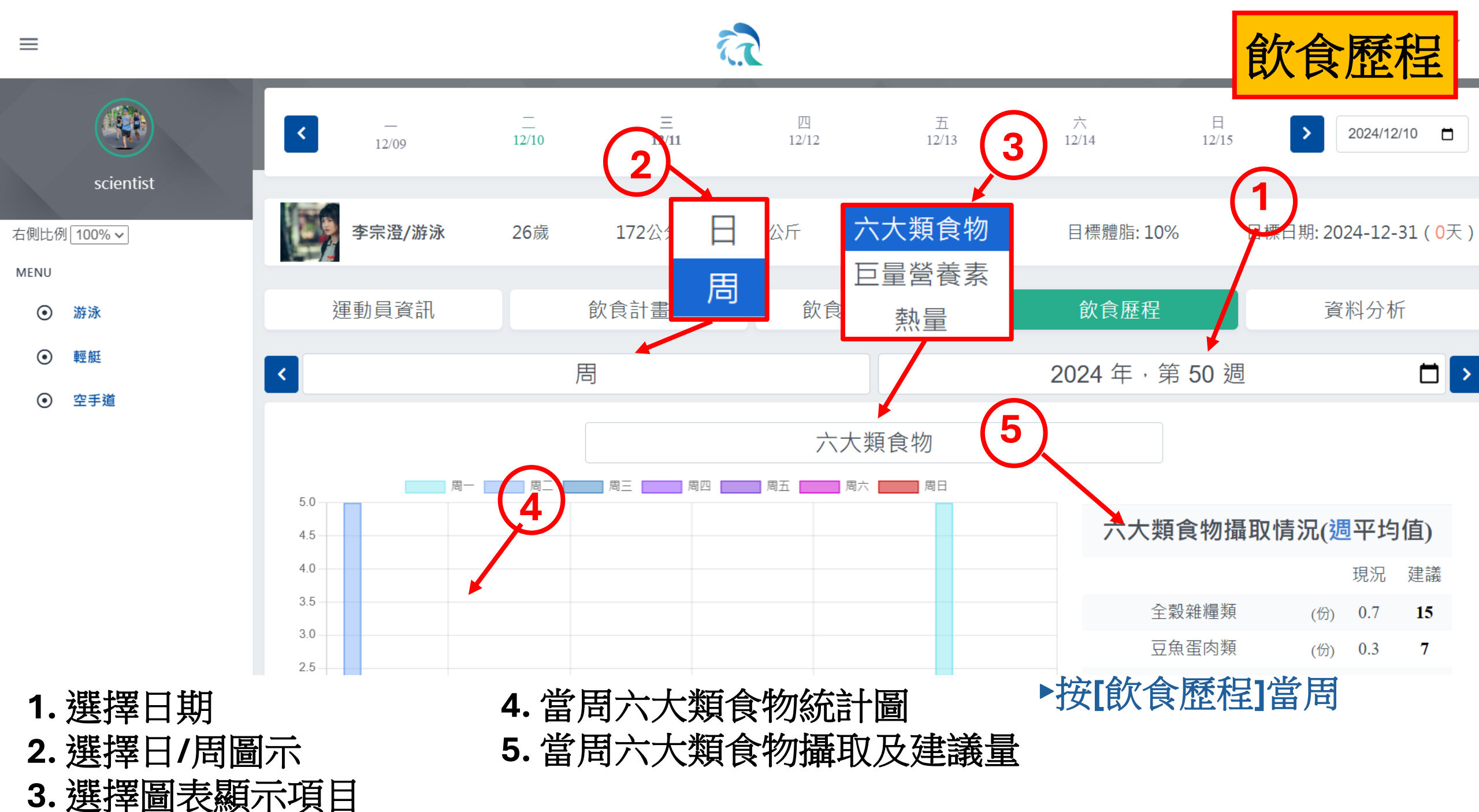

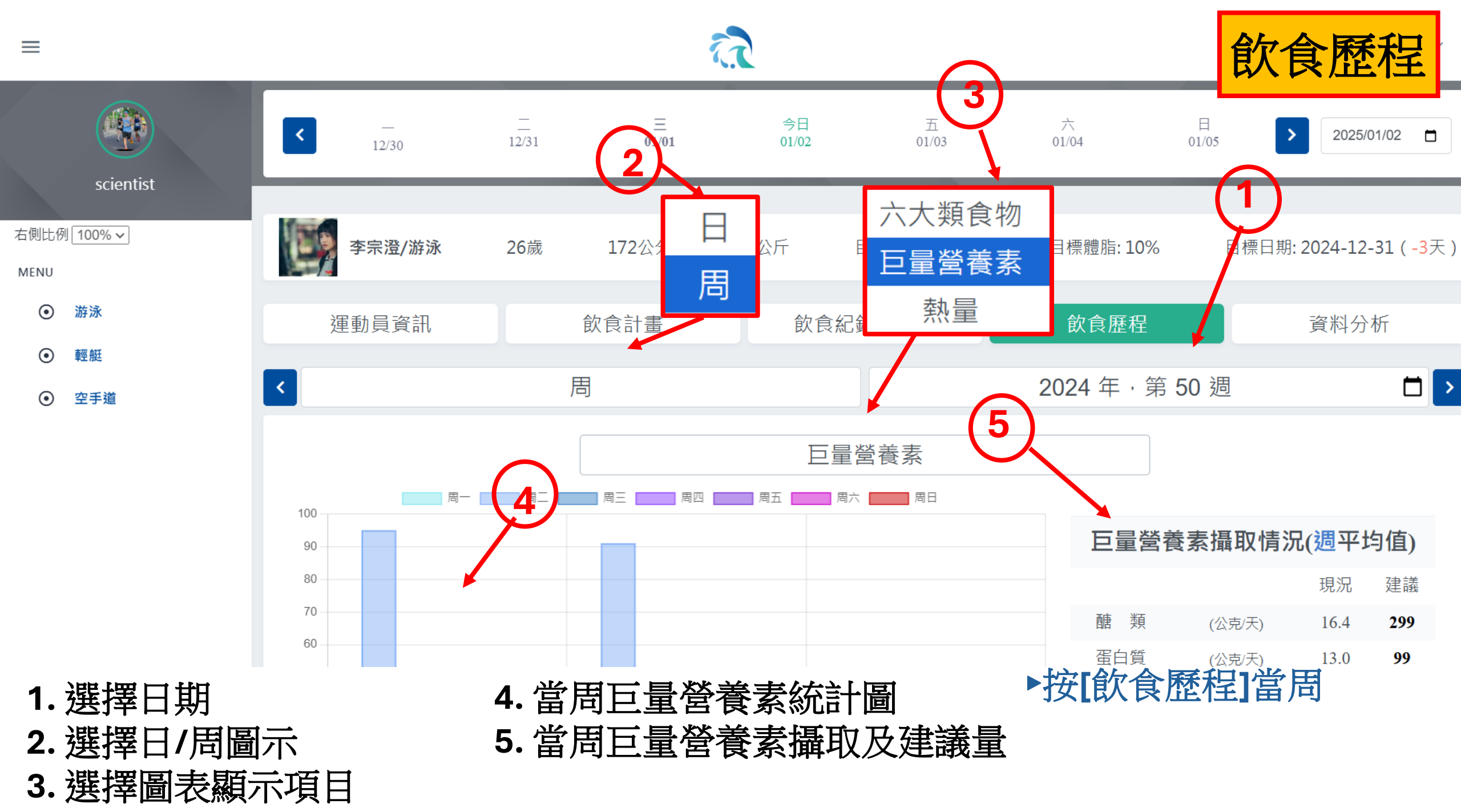

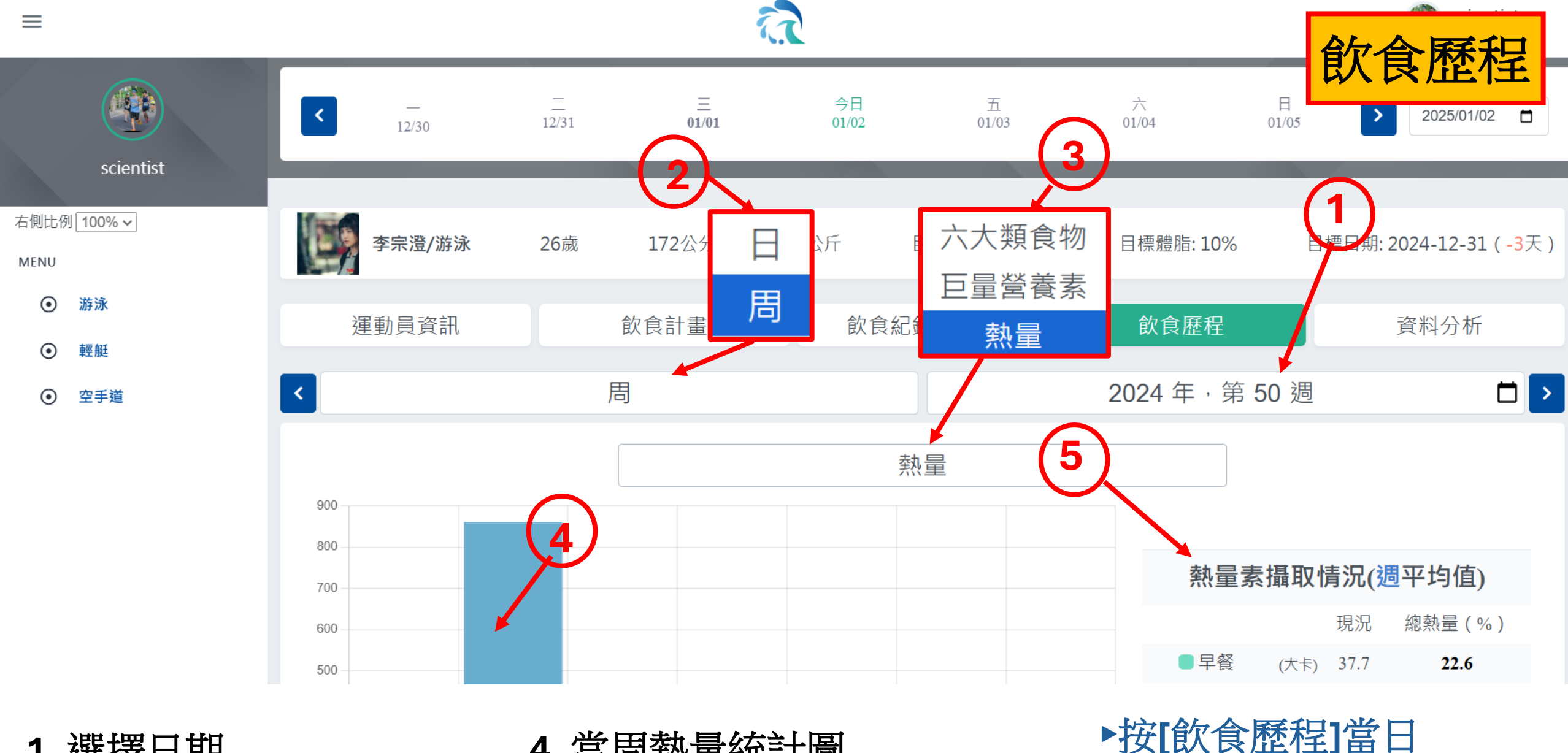

- 1. 選擇日期
- 2. 選擇日/周圖示
- 3. 選擇圖表顯示項目

- 4. 當周熱量統計圖
- 5. 當周熱量攝取及建議量

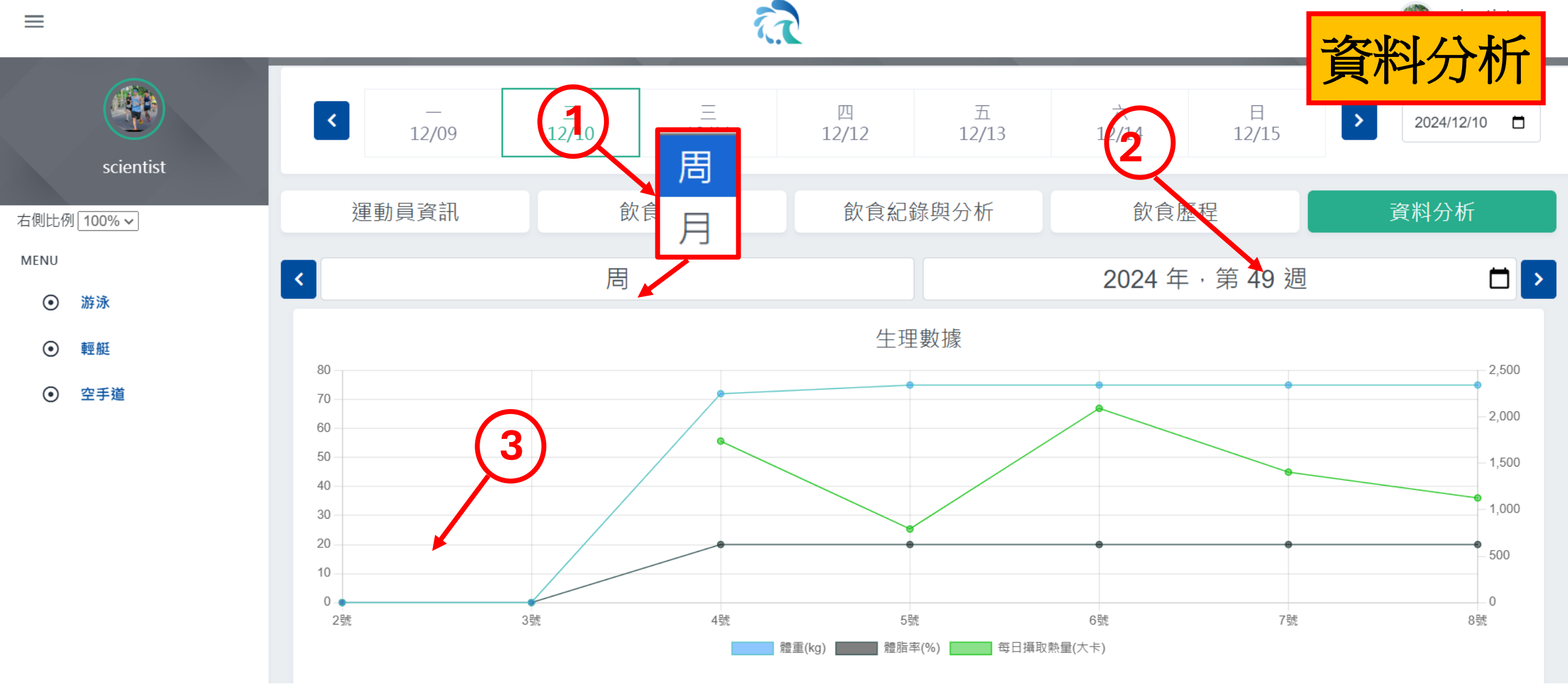

- 1. 選擇周/月圖示
- 2. 選擇週期
- 3. 生理數據折線圖

▶按[資料分析]每周

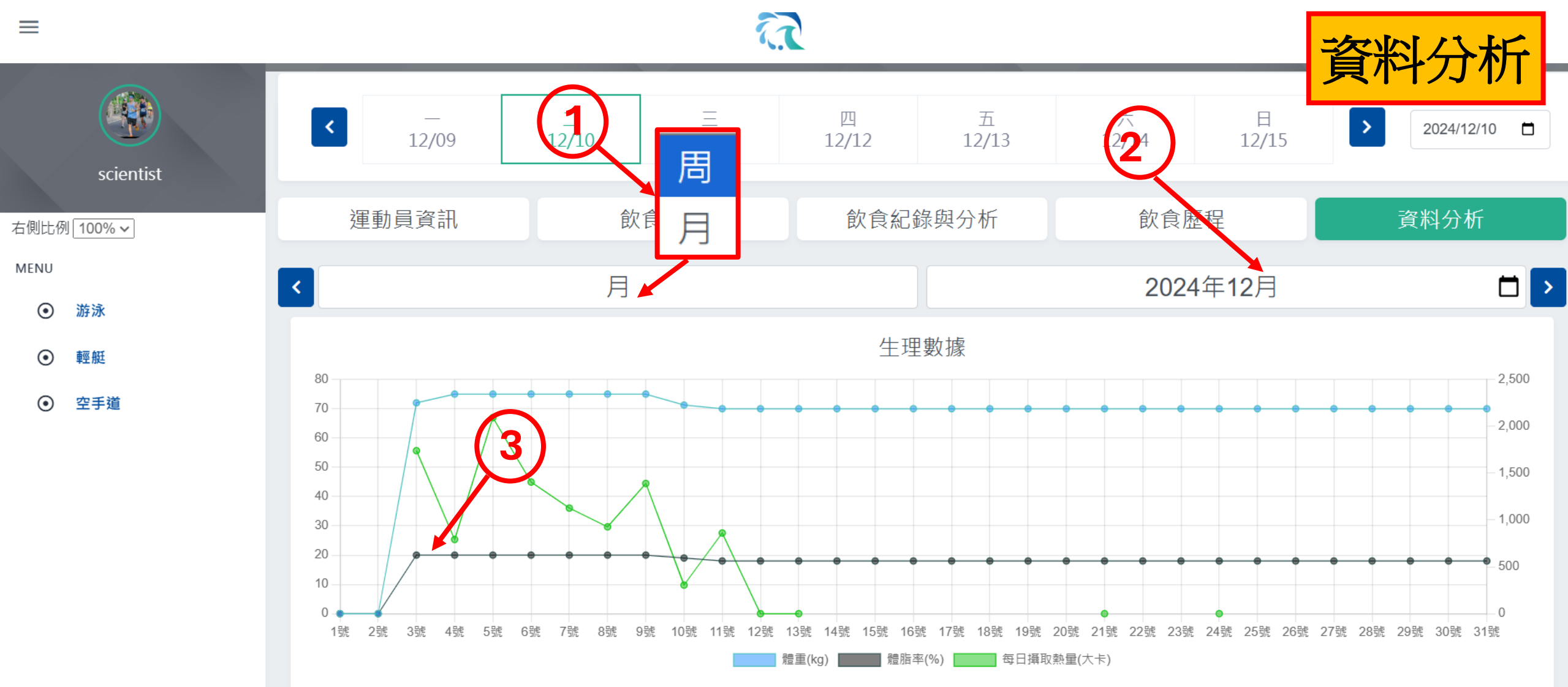

▶按[資料分析]每月

- 1. 選擇周/月圖示
- 2. 選擇月份
- 3. 生理數據折線圖